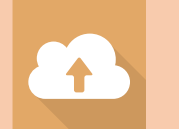

## NU-263 高分解能走查型電子顕微鏡

日本電子社製 JSM-IT800

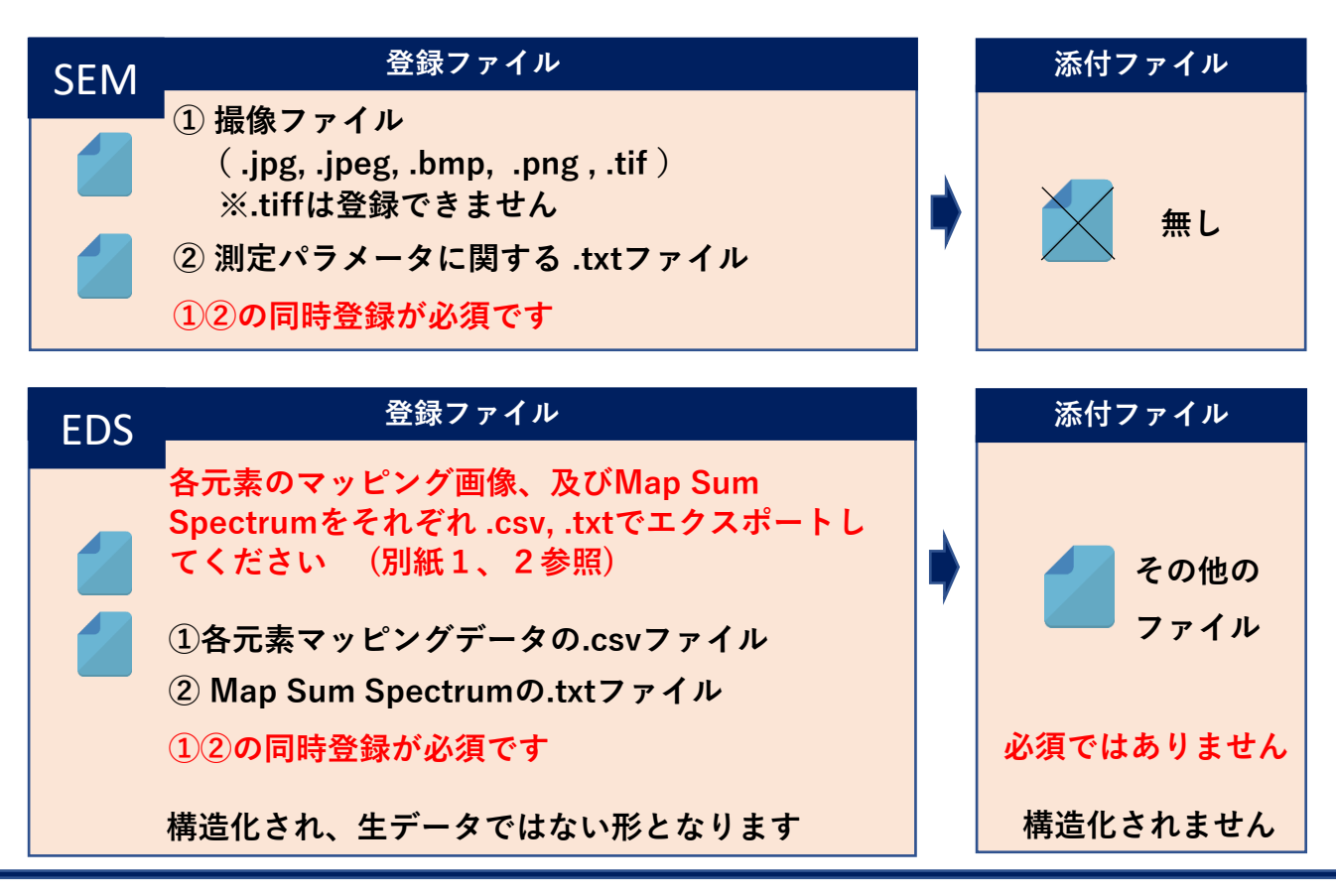

SEM、EDSの2つのデータセットを用意しますので、装置のご利用 に合わせて登録をしてください。例えばSEM、EDSの両方を使用され た場合は、両方のデータセットにデータを登録します。尚、マッピン グ測定を行わない場合はEDSのデータ登録は不要です。

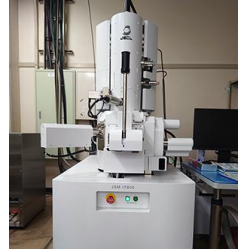

<u>原則、実施日毎の登録をお願いします。</u>

同日撮像した同じ試料の画像であれば、一緒に登録ファイルへ登録してください。
別の試料を使用した場合・またはEDSで複数エリアのマッピング測定をした場合は、
実施日が同日であっても一緒に登録をせず、「連続登録」を行ってください。
(連続登録については、データ登録マニュアル[6/8]参照)

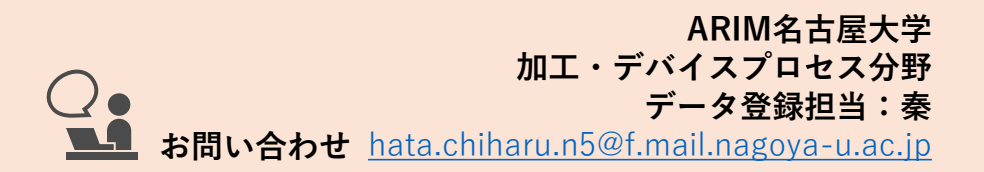

2024/12/12

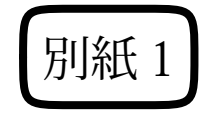

## 各元素のマッピングデータの.CSV出力

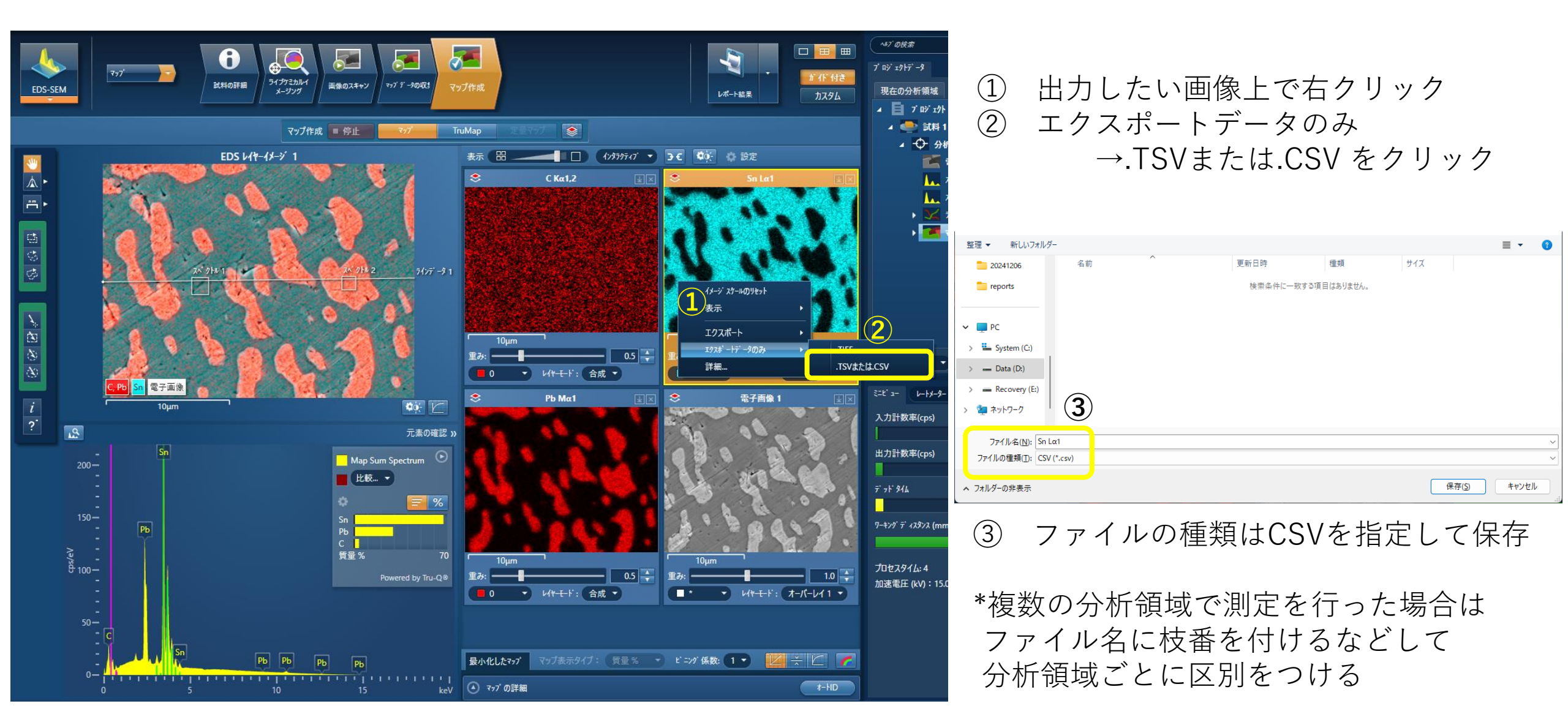

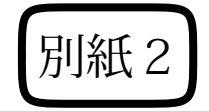

## Map Sum Spectrumの.txt出力

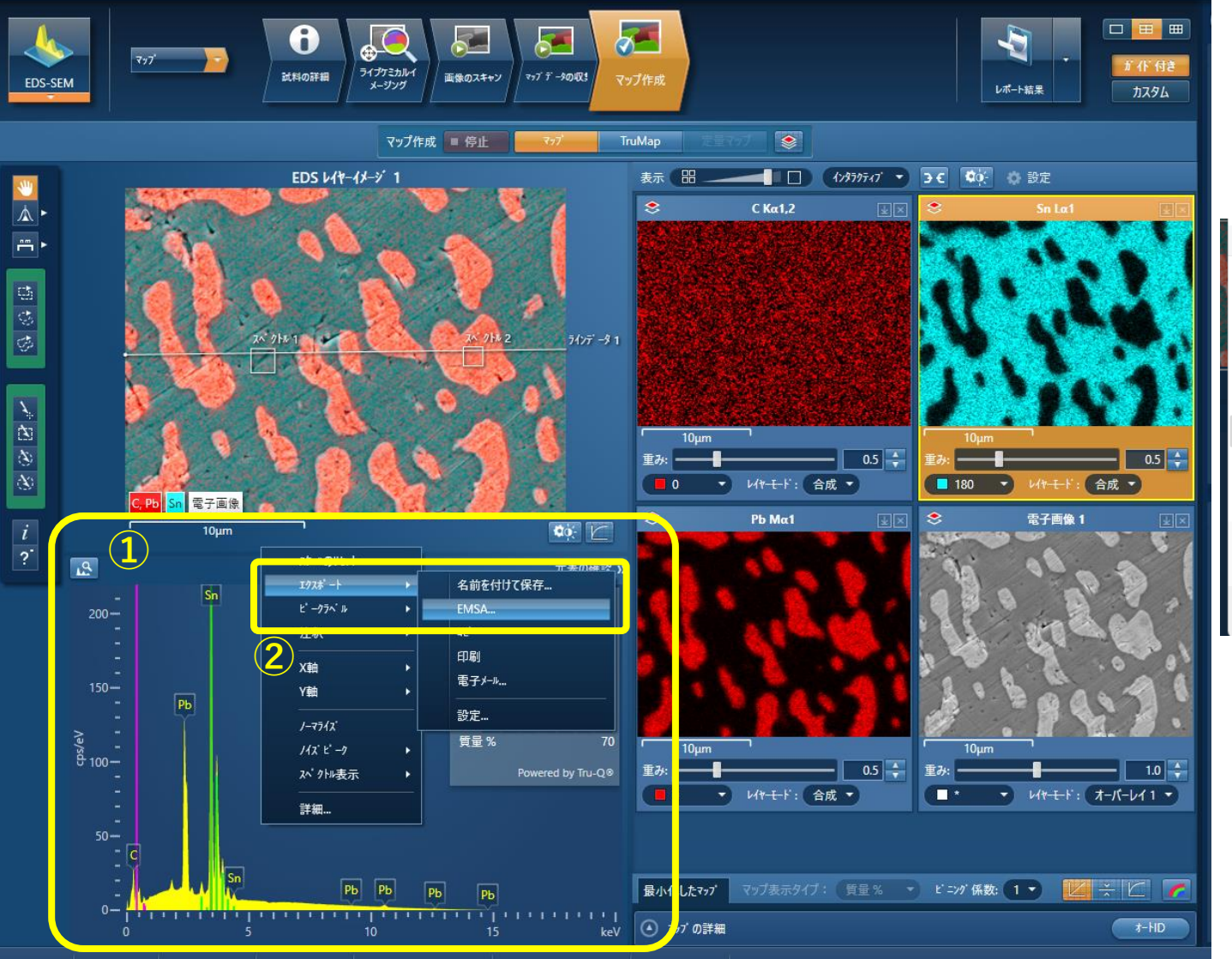

Map Sum Spectrum表示エリアで右クリック
 エクスポート → EMSA…をクリック

| 整理 ▼ 新しいフォルダ      | -                |                  |               |       | ≣ ▪  | ?  |
|-------------------|------------------|------------------|---------------|-------|------|----|
| reports           | 名前               | 更新日時             | 種類            | サイズ   |      |    |
| 📒 New folder      | Map Sum Spectrum | 2024/12/09 10:01 | Text Document | 35 KB |      |    |
|                   |                  |                  |               |       |      |    |
| 🗸 🗖 bc            |                  |                  |               |       |      |    |
| > 🏪 System (C:)   |                  |                  |               |       |      |    |
| > 👝 Data (D:)     |                  |                  |               |       |      |    |
| > 💻 Recovery (E:) |                  |                  |               |       |      |    |
| > 🛬 ネットワーク        | (3)              |                  |               |       |      |    |
|                   |                  |                  |               |       |      |    |
| ファイル名(N): Map     | Sum Spectrum     |                  |               |       |      | ~  |
| ファイルの種類(T): EMS   | SA スペクトル (*.txt) |                  |               |       |      | ~  |
| ▲ フォルダーの非表示       |                  |                  |               | 保存(S) | キャンセ | JL |

③ ファイルの種類は.txtを指定して保存

\*複数の分析領域で測定を行った場合は ファイル名に枝番を付けるなどして 分析領域ごとに区別をつける